## **Manuel d'utilisation**

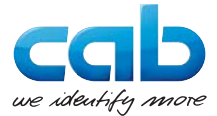

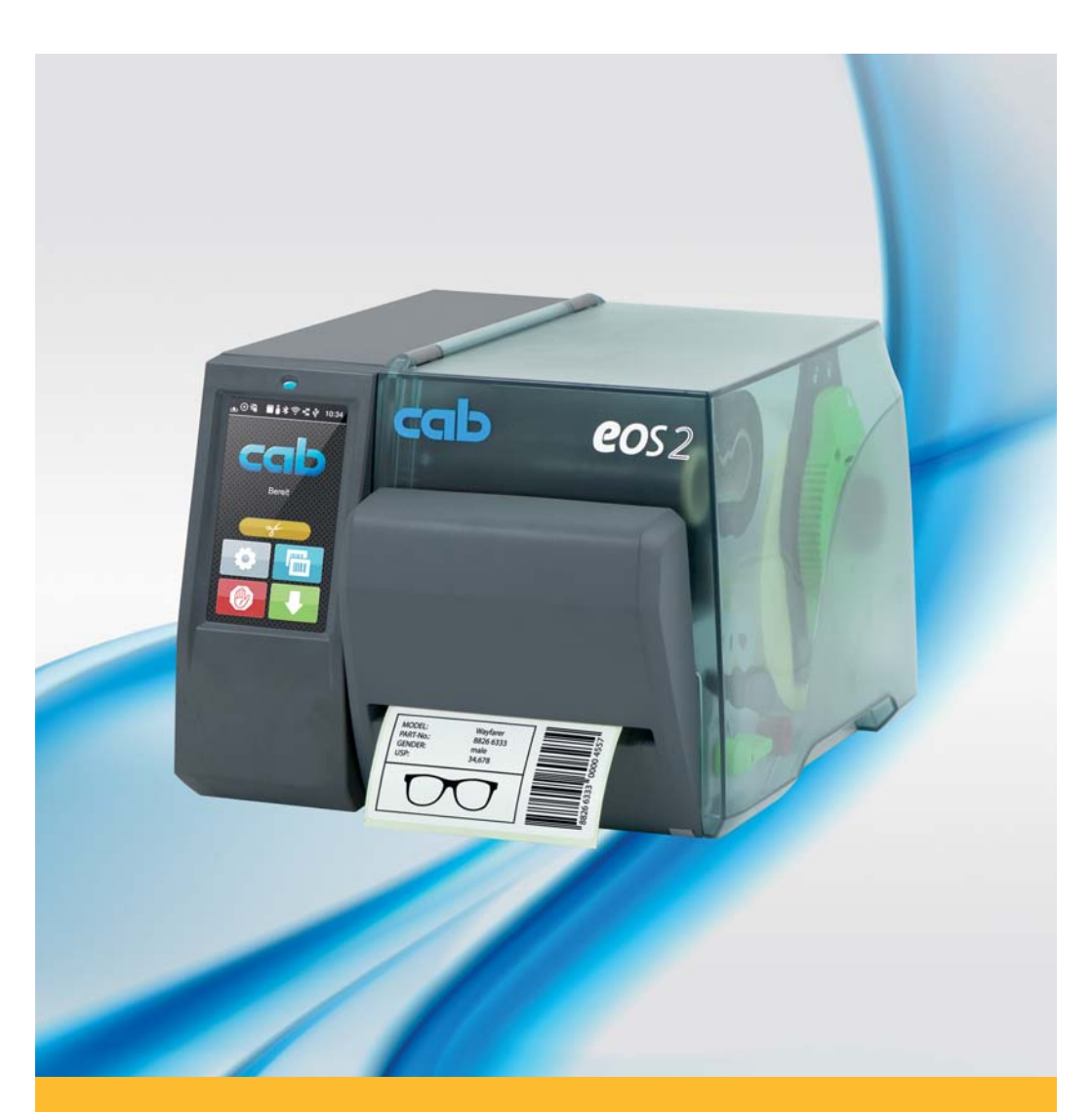

# Massicot

# EOS2 / EOS5

Made in Germany

#### 2 Manuel d'utilisation

#### Édition: 10/2018 - Réf. article: 9003348

#### **Droits d'auteurs**

Cette documentation ainsi que sa traduction sont la propriété de cab Produkttechnik GmbH & Co KG.

Tout usage, représentation, reproduction ou traduction de ce manuel, intégral ou partiel à d'autres fins que celles initialement prévues, nécessite au préalable une autorisation écrite de cab.

#### Rédaction

Pour vos questions ou suggestions veuillez vous adresser à cab Produkttechnik GmbH & Co KG.

#### **Traduction francaise**

Ce document est traduit depuis l'original en langue allemande. cab technologies ne peut être tenue pour responsable pour toute interprétation erronée de sa forme ou de son contenu.

#### Actualité

Par l'évolution permanente, des différences peuvent survenir entre la documentation et le matériel.

Consulter le site internet <u>www.cab.de</u> pour obtenir la dernière version.

#### Conditions générales

Les livraisons et prestations sont soumises aux « Conditions Générales de Vente » de cab.

Allemagne cab Produkttechnik GmbH cab Technology, Inc. & Co KG Karlsruhe Tel +49 721 6626 0 www.cab.de

France cab Technologies S.à.r.l. Niedermodern Tel. +33 388 722501 www.cab.de/fr

USA Chelmsford, MA Tel. +1 978 250 8321 www.cab.de/us

Mexique cab Technology, Inc. Juárez www.cab.de/es

Taïwan cab Technology Co., Ltd. Taipei Tel. +886 (02) 8227 3966 www.cab.de/tw

Chine cab (Shanghai) Trading Co., Ltd. cab Technology (Pty) Ltd. Shanghai Tel. +52 656 682 4301 Tel. +86 (021) 6236 3161 www.cab.de/cn

Chine cab (Shanghai) Trading Co., Ltd. Guangzhou Tel. +86 (020) 2831 7358 www.cab.de/cn

Afrique du sud Randburg Tel. +27 11 886 3580 www.cab.de/za

### Table des matières

| 1                               | Introduction                                                                                | 4                |
|---------------------------------|---------------------------------------------------------------------------------------------|------------------|
| 1.1<br>1.2<br>1.3<br>1.4<br>1.5 | Instructions<br>Usage prévu<br>Consignes de sécurité<br>Environnement<br>Données techniques | 4<br>6<br>6<br>6 |
| 2                               | Montage                                                                                     | 7                |
| 2.1<br>2.2                      | Démontage de l'arête d'arrachage<br>Montage du massicot                                     | 7<br>8           |
| 3                               | Fonctionnement                                                                              | 9                |
| 3.1                             | Insertion des consommables                                                                  | 9                |
| 3.2                             | Informations sur la programmation                                                           | 9                |
| 3.3                             | Fonctionnement standard                                                                     | 10               |
| 3.4                             | Couper à la demande                                                                         | 10               |
| 4                               | Configuration de l'imprimante                                                               | 11               |
| 5                               | Entretien et remplacement des lames                                                         | 13               |
| 6                               | Certifications                                                                              | 15               |
| 6.1                             | Remarque concernant la déclaration UE de conformité                                         | 15               |
| 6.2                             | FCC                                                                                         | 15               |
|                                 |                                                                                             |                  |

### 4 1 Introduction

### 1.1 Instructions

Dans cette documentation les informations importantes sont marquées comme décrit ci-après :

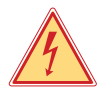

#### Danger !

Vous met en garde d'un danger grave et imminent pour votre santé ou votre vie.

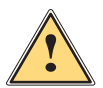

#### Attention !

Vous prévient d'une situation dangereuse pouvant entraîner des dommages corporels ou matériels.

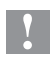

#### **Précaution !**

Retient votre attention à de possibles dangers, dommages matériels ou qualitatifs.

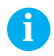

#### Information !

Vous conseille. Vous facilite le travail ou vous guide à travers les étapes importantes.

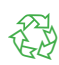

#### Environnement !

Conseils environnementaux.

- Directive concernant la marche à suivre
- Renvoi vers un autre chapitre, position, figure ou document.
- \* Option (accessoires, périphériques, matériels optionnels).
- Heure Affichage sur l'écran.

### 1 Introduction

### 1.2 Usage prévu

- L'appareil est exclusivement destiné comme une option pour les imprimantes de la série EOS pour la coupe de matières admises par le fabricant. Une utilisation autre que celle prévue est à proscrire. Le fabricant ainsi que le revendeur décline toute responsabilité en cas d'incident dû à une telle utilisation ; l'utilisateur sera tenu seul responsable.
- Pour une utilisation adéquate, le suivi du manuel d'utilisation ainsi que les recommandations du fabricant sont primordiaux.
- Ce matériel est élaboré d'après les derniers critères technologiques et les règles de sécurité actuelles. Cependant suivant son utilisation, des dysfonctionnements peuvent survenir, présentant des dangers pour l'utilisateur ou son entourage et causer des dommages au matériel ou à d'autres objets se situant à proximité.
- L'appareil ne doit être utilisé qu'en parfait état de fonctionnement et ceci en parfaite connaissance des règles de sécurité et d'instructions d'emploi.

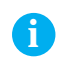

#### Information !

Toutes les documentations actualisées sont consultables sur notre site internet.

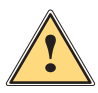

#### Attention !

Cet appareil est un produit de classe A. Dans un environnement résidentiel, il risque de provoquer un brouillage radio, auquel cas l'utilisateur pourra être tenu de prendre des mesures adéquates.

### 6 1 Introduction

### 1.3 Consignes de sécurité

- Mettre l'imprimante hors tension et la débrancher avant le montage ou le démontage du massicot.
- N'utiliser le massicot que lorsqu'il est monté sur l'imprimante.
- Les lames du massicot sont très affûtées. Risque de blessure en particulier lors de l'entretien.
- Les interventions qui ne sont pas décrites dans ce manuel ne peuvent être exécutées que par un personnel formé ou des techniciens habilités.
- Des interventions inadéquates sur les parties électroniques ou leurs logiciels peuvent causer des dysfonctionnements. D'autres interventions inappropriées ou transformations de l'appareil peuvent avoir une incidence sur sa sécurité.
- Les réparations doivent toujours être effectuées dans un atelier qualifié possédant les compétences et le matériel nécessaires pour une remise en état optimale.
- Ne pas retirer les autocollants d'avertissement afin d'être constamment informé de la présence des risques.

### 1.4 Environnement

Le matériel obsolète est composé de matériaux de qualité recyclables qui devraient subir une revalorisation.

• Déposer dans des points de collecte, séparé des autres déchets.

De part sa modularité de conception, il est très facile de décomposer l'appareil en pièces détachées.

- Recycler les pièces détachées.
- Le circuit électronique de l'appareil doit être déposé dans un endroit prévu à cet effet ou retourné au vendeur.

### 1.5 Données techniques

| Massicot             |         | EOS2                                            | EOS5 |
|----------------------|---------|-------------------------------------------------|------|
| pour imprimante      |         | EOS2                                            | EOS5 |
| Longueur de coupe    | (mm)    | ≥ 10                                            |      |
| Fréquence des coupes | (1/min) | ≤ 2                                             | 200  |
| Alimentation         |         | par le connecteur pour massicot de l'imprimante |      |

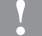

#### Précaution !

La longueur de coupe minimale dépend de la matière et notamment de ses caractéristiques adhésives.

Effectuer des tests préalables. Même avec des matières très fines, très dures ou très molles.

### 2 Montage

### 2.1 Démontage de l'arête d'arrachage

Avant le montage du massicot, il est nécessaire de retirer l'arête d'arrachage installée en standard :

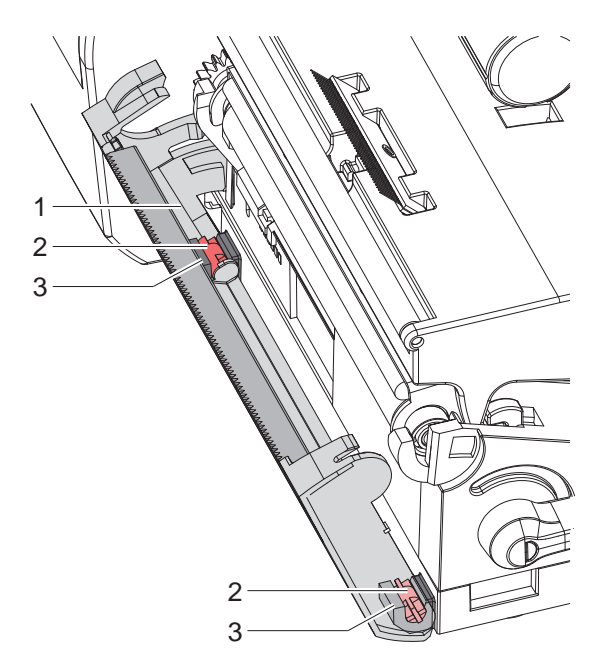

Figure 1 Démontage de l'arête d'arrachage

Basculer l'arête d'arrachage (1), appuyer sur les tenons (2) de l'arête d'arrachage pour les déclipser du support (3) et retirer l'arête d'arrachage.

### 8 2 Montage

### 2.2 Montage du massicot

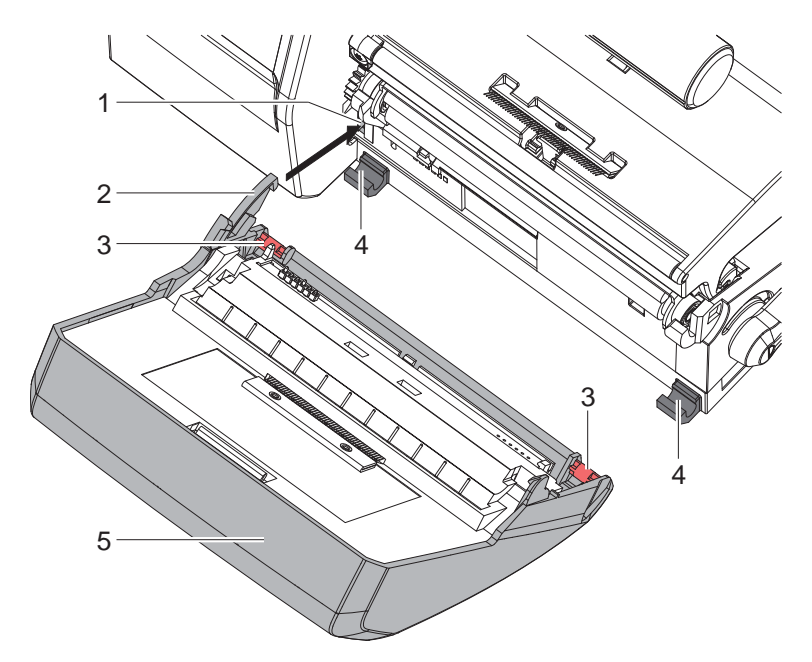

Figure 2 Montage du massicot

- 1. Insérer le crochet (2) du massicot (5) dans le guide (1).
- 2. Pousser les tenons (3) jusqu'au clipsage dans les supports (4).
- 3. Basculer le massicot (5) vers le haut afin qu'il s'enclenche dans l'imprimante.

### 3 Fonctionnement

### 3.1 Insertion des consommables

- Basculer le massicot.
- ► Insérer les étiquettes pour le mode d'arrachage ▷ Manuel d'utilisation imprimante.

Guider la matière entre le rouleau et la tête d'impression afin que le début de la bande dépasse entre les lames du massicot.

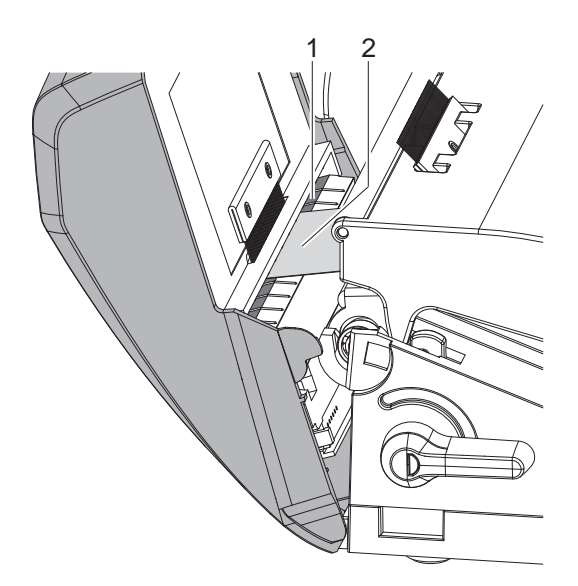

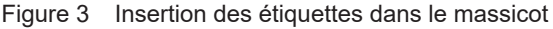

- Faire passer les étiquettes (2) dans le guide (1) et basculer le massicot vers l'imprimante.
- ▶ Insérer le ruban transfert ▷ Manuel d'utilisation de l'imprimante.

### 3.2 Informations sur la programmation

- Activer le mode de "coupe" dans le logiciel.
   En programmation directe cela se fait grâce à la commande "C".
   Manuel de programmation imprimante.
- ► Configurer les paramètres de coupe > 4. Configuration de l'imprimante

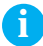

#### Information !

Le réglage des paramètres de coupe sur l'imprimante n'est possible que si un massicot est installé.

### 10 3 Fonctionnement

### 3.3 Fonctionnement standard

Mettre l'imprimante sous tension.
 Le massicot effectue un mouvement de synchronisation.

#### Information !

Lors de l'utilisation d'un support continu, sélectionner le paramètre Support continu dans le menu Configuration -> Étiquettes -> Détection papier.

Sinon aucune coupe de synchronisation ne peut être déclenchée.

 Appuyer sur le bouton de synchronisation. . Cela va effectuer une avance et une coupe

Si la tête d'impression n'est pas ouverte entre les différentes tâches d'impression aucune autre synchronisation n'est nécessaire, même lorsque l'imprimante est mise hors tension.

#### Envoyer une tâche d'impression.

Toutes les étiquettes de la tâche d'impression sont imprimées sans interruption les unes après les autres et sont coupées suivant la sélection (après chaque étiquette, après une quantité d'étiquettes ou à la fin de la série).

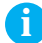

i

#### Information !

Une coupe immédiate peut être déclenchée entre les tâches d'impression en appuyant sur le bouton du panneau de commande.

### 3.4 Couper à la demande

Lors de la coupe à la demande, la tâche d'impression est divisée en étapes, lesquelles peuvent être déclenchées séparément.

- Mettre le paramètre *Impression > Mode pas à pas = Marche* 4. Configuration de l'imprimante.
- Envoyer une tâche d'impression.
- Appuyer sur \_\_\_\_\_. La première étiquette est imprimée et coupée.
- Réappuyer sur pour imprimer et couper l'étiquette suivante.

### 4 Configuration de l'imprimante

## 6

#### Information !

Les réglages dans le menu configuration de l'imprimante sont des réglages de base pour la combinaison imprimante - massicot. De nouveaux réglages sont nécessaires lors du remplacement du massicot ou de l'imprimante.

Les réglages pour la tâche d'impression sont à effectuer prioritairement dans le logiciel. Des paramètres supplémentaires concernant la position de coupe y sont disponibles. Les positions de coupe du menu configuration de l'imprimante et du logiciel s'additionnent.

Pour plus de détails sur la configuration de l'imprimante  $\triangleright$  Manuel de configuration imprimante

#### Paramètre de coupe

- Démarrer le menu.
- Sélectionner Of Configuration > Coupe.

| Paramètre         | Description                                                                       | Par défaut |
|-------------------|-----------------------------------------------------------------------------------|------------|
| Position de coupe | Décalage de la position de coupe par rapport à<br>l'arête arrière de l'étiquette. | 0,0 mm     |
|                   | Les valeurs du menu configuration et du logiciel s'additionnent.                  |            |

#### Cellule de détection d'étiquettes

Démarrer le menu.

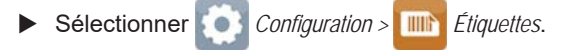

| Paramètre |                     | Description                                                                                                    | Par défaut         |
|-----------|---------------------|----------------------------------------------------------------------------------------------------|--------------------|
| Q         | Détection<br>papier | Procédé de reconnaissance du début de l'étiquette.<br><i>Sur échenillage</i> : détection par la différence d'opacité<br>entre l'étiquette et le support (échenillage). | Sur<br>échenillage |
|           |                     | Sur spot verso : détection à l'aide de marques<br>noires sur le verso du consommable.                                                                                  |                    |
|           |                     | <i>Support continu</i> : vérification de l'existence de matière sans recherche d'espaces entre étiquettes.                                                             |                    |

### **12 4** Configuration de l'imprimante

#### Recul

- Démarrer le menu.
- ► Sélectionner O Configuration > R Impression.

| Paramètre |    | Description                                                                                                    | Par défaut |
|-----------|----|----------------------------------------------------------------------------------------------------|------------|
| Recu      | ul | Méthode de recul de la matière d'étiquettes.<br>Un recul est nécessaire en mode de coupe<br>puisque dans ce cas le bord avant de l'étiquette<br>suivante franchi la ligne d'impression.<br><i>Systémalique :</i> le recul se fait indépendamment                                                                          | Optimisé   |
|           |    | du contenu de l'étiquette.<br><i>Optimisé :</i> le recul ne se fait que dans le cas où<br>l'étiquette suivante n'est pas traitée alors que la<br>précédente est coupée.<br>Dans l'autre cas la deuxième étiquette ne serait<br>imprimée que partiellement puis complétée<br>sans recul après que la première soit coupée. |            |

#### Impression à la demande

- Démarrer le menu.
- Sélectionner O Configuration > R Impression.

| Paramètre      | Description                                                                                                    | Par défaut |
|----------------|----------------------------------------------------------------------------------------------------|------------|
| Mode pas à pas | <ul> <li>Mode coupe : comportement entre les coupes</li> <li>Marche : après une coupe, la partie suivante<br/>ne sera imprimée et coupée qu'après avoir<br/>appuyé sur le bouton du panneau de<br/>commande.</li> <li>Arrêt : toutes les étiquettes sont imprimées et<br/>coupées sans interruption.</li> </ul> | Arrêt      |

### 5 Entretien et remplacement des lames

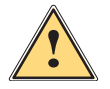

#### Attention !

Mettre l'imprimante hors tension et la débrancher pour éviter tout mouvement des lames.

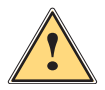

#### Attention !

Les lames du massicot sont très affûtées ! Risque de blessures !

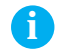

#### Information !

Si le massicot coupe directement dans l'étiquette plutôt que dans l'échenillage, des restes d'adhésifs vont se déposer sur les lames. Des particules d'adhésifs vont également se déposer sur le rouleau d'impression en mode de coupe avec retrait.

Nettoyer régulièrement le rouleau d'impression et les lames du massicot.

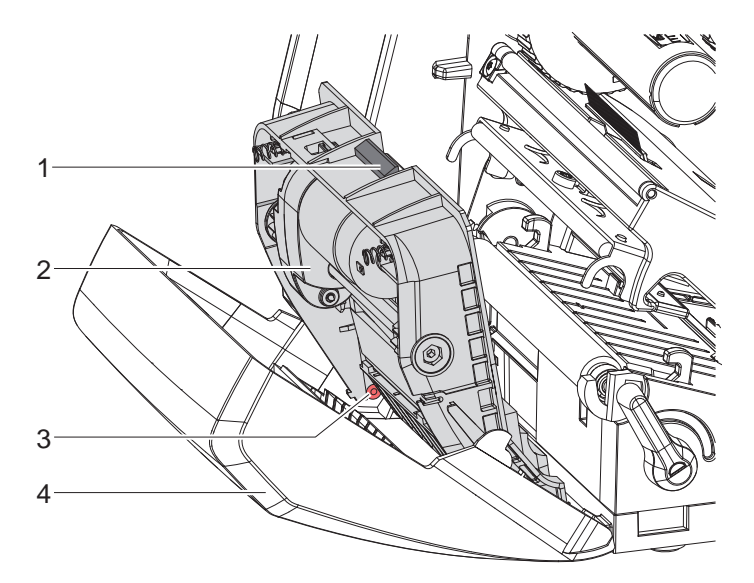

Figure 4 Démontage du massicot

- 1. Basculer le massicot.
- 2. Appuyer sur le bouton de déverrouillage (1) et retirer le bloc massicot (2) du cache en plastique (4).
- 3. Si les lames ne sont que légèrement souillées, les nettoyer avec un chiffon doux et passer à l'étape 5.

### 14 5 Entretien et remplacement des lames

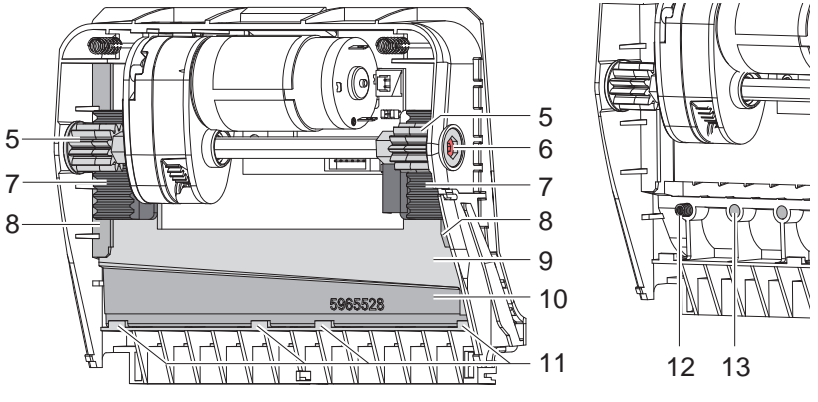

Figure 5 Retrait des lames

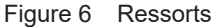

- 4. Si les lames sont fortement encrassées par des résidus d'adhésif ou si elles sont usées, les retirer :
  - Tourner l'arbre (6) dans le sens des aiguilles d'une montre avec un tournevis Torx TX10 jusqu'à ce que les crémaillères (7) soient désengagés.
  - Retirer la lame supérieure (9) des guides (8).
  - Retirer la lame inférieure (10).
  - Retirer tous les dépôts sur les lames avec un chiffon doux imbibé d'un dissolvant pour étiquettes.
  - Si nécessaire, remplacer les lames.
  - Insérer la lame inférieure par le haut dans les supports (11).
  - Si nécessaire, replacer les ressorts (12) dans les dispositifs de retenue de ressort (13).
  - Pour remonter la lame supérieure, appuyer la lame inférieure sur le cache et pousser la lame supérieure vers le haut dans le guide jusqu'à ce que les crémaillères (7) puissent s'engager dans les roues dentées (5).
  - Tourner l'arbre (6) dans le sens inverse des aiguilles d'une montre avec le tournevis Torx TX10 jusqu'à ce que la lame atteigne la butée supérieure.
- 5. Accrocher le bloc massicot (2) conformément à la figure 4 dans les axes (3) et basculer le couvercle (4) jusqu'à ce qu'il s'enclenche.
- 6. Basculer le massicot vers l'imprimante.

### 6 Certifications

### 6.1 Remarque concernant la déclaration UE de conformité

Les massicots pour la série EOS répondent aux exigences fondamentales en matière de santé et de sécurité des directives européennes:

- Directive 2014/30/UE concernant la compatibilité électromagnétique
- Directive 2011/65/UE relative à la limitation de l'utilisation de certaines substances dangereuses dans les équipements électriques et électroniques

#### Déclaration UE de conformité

https://www.cab.de/media/pushfile.cfm?file=3527 and a state of the state of the

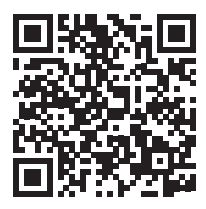

### 6.2 FCC

NOTE : This equipment has been tested and found to comply with the limits for a Class A digital device, pursuant to Part 15 of the FCC Rules. These limits are designed to provide reasonable protection against harmful interference when the equipment is operated in a commercial environment. The equipment generates, uses, and can radiate radio frequency and, if not installed and used in accordance with the instruction manual, may cause harmful interference to radio communications. Operation of this equipment in a residential area is likely to cause harmful interference at his own expense.